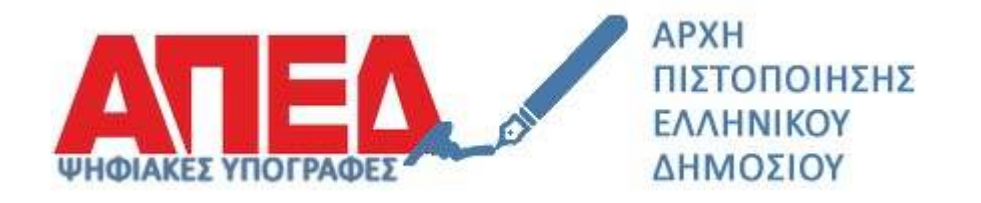

# Εγκατάσταση ψηφιακών πιστοποιητικών Αρχής Χρονοσφραγίδας

## Έκδοση 1.0

Οκτώβριος 2020

## <u>Πίνακας Περιεχομένων</u>

| 1. | Εισαγωγή                   | 3 |
|----|----------------------------|---|
| 2. | Εγκατάσταση Πιστοποιητικών | 3 |

Υπουργείο Ψηφιακής Διακυβέρνησης / Διεύθυνση Ηλεκτρονικής Διακυβέρνησης

## 1. Εισαγωγή

Στο παρόν εγχειρίδιο περιγράφονται το σύνολο των βημάτων τα οποία θα πρέπει να γίνουν τόσο από πλευράς διαχειριστών εφαρμογών όσο και από πλευράς τελικών χρηστών προκειμένου να εγκατασταθούν τα ψηφιακά πιστοποιητικά της νέας Αρχής Χρονοσφραγίδας Ελληνικού Δημοσίου.

Συγκεκριμένα θα πρέπει να εγκατασταθούν τα παρακάτω ψηφιακά πιστοποιητικά:

- Πρωτεύουσα Αρχή Πιστοποίησης Ελληνικού Δημοσίου
- Αρχή Χρονοσφραγίδας Ελληνικού Δημοσίου

## 2. Εγκατάσταση Πιστοποιητικών

### <u> Βήμα 1 – Κατέβασμα πιστοποιητικών</u>

- a) Χρησιμοποιώντας έναν οποιοδήποτε πρόγραμμα περιήγησης (browser), κάνετε επικόλληση τον σύνδεσμο <u>http://pki.aped.gov.gr/ca/APEDRoot.crt</u> και επιλέγετε να κατεβάσετε το ψηφιακό πιστοποιητικό της Πρωτεύουσας Αρχής Πιστοποίησης, τοπικά στον υπολογιστή σας.
- b) Επαναλαμβάνετε το ίδιο για την Αρχή Χρονοσφραγίδας, ακολουθώντας τον σύνδεσμο <u>http://pki.aped.gov.gr/ca/APEDTSA.crt</u>

Στον υπολογιστή σας θα έχετε τα ακόλουθα αρχεία:

- APEDRoot.crt
- APEDTSA.crt

#### <u> Βήμα 2 – Εγκατάσταση πιστοποιητικού Πρωτεύουσας Αρχής Πιστοποίησης</u>

Κάνετε διπλό κλικ στο APEDRoot.crt αρχείο και ακολουθείτε τα παρακάτω βήματα:

- a) Επιλέγετε "Install Certificate"
- b) Επιλέγετε "Current User" και πατάτε το "Next"
- c) Επιλέγετε "Place all certificates in the following store" και πατάτε το "Browse"
- d) Επιλέγετε το "Trusted Root Certification Authorities" και πατάτε το "ΟΚ"
- e) Πατάτε "Next"
- f) Εμφανίζεται το μήνυμα επιτυχούς εισαγωγής και πατάτε "ΟΚ" για να το κλείσετε

Στις παρακάτω φωτογραφίες εμφανίζονται τα βήματα

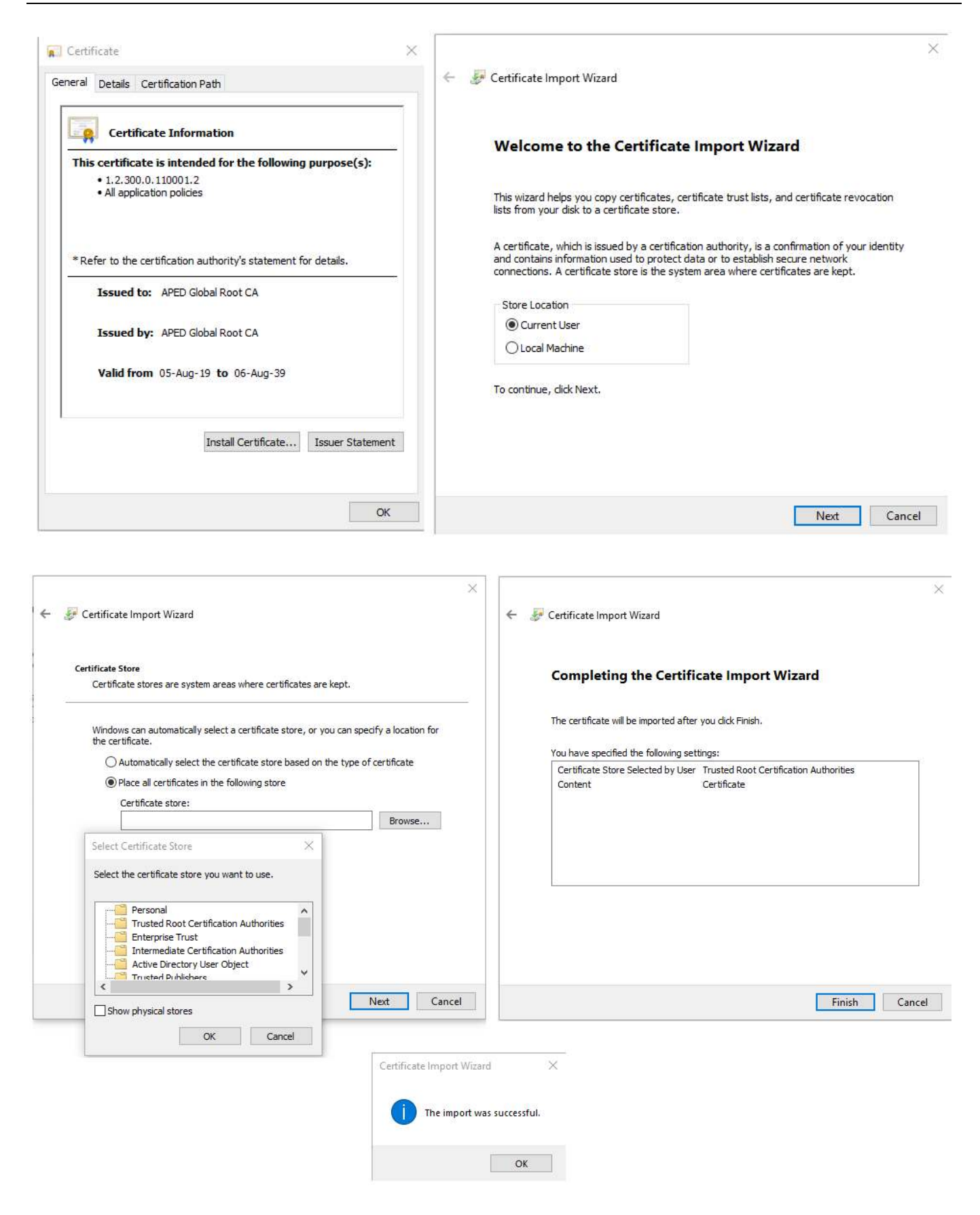

#### <u> Βήμα 3 – Εγκατάσταση πιστοποιητικού Αρχής Χρονοσφραγίδας</u>

Κάνετε διπλό κλικ στο APEDTSA.crt αρχείο και ακολουθείτε τα παρακάτω βήματα:

- a) Επιλέγετε "Install Certificate"
- b) Επιλέγετε "Current User" και πατάτε το "Next"
- c) Επιλέγετε "Place all certificates in the following store" και πατάτε το "Browse"
- d) Επιλέγετε το "Intermediate Certification Authorities" και πατάτε το "ΟΚ"
- e) Πατάτε "Next"
- f) Εμφανίζεται το μήνυμα επιτυχούς εισαγωγής και πατάτε "ΟΚ" για να το κλείσετε

### Στις παρακάτω φωτογραφίες εμφανίζονται τα βήματα

| General Details Certification Path                                                                                                    |                                                                                                    |
|----------------------------------------------------------------------------------------------------|----------------------------------------------------------------------------------------------------|
| Certificate Information This certificate is intended for the following purpose(s): • Allows data to be signed with the current time                                                   | Welcome to the Certificate Import Wizard<br>This wizard helps you copy certificates, certificate trust lists, and certificate revocation<br>lists from your disk to a certificate store.                                                                                                    |
| * Refer to the certification authority's statement for details.  Issued to: APED Qualified Timestamping Issuing CA  Issued by: APED Global Root CA  Valid from 05-Aug-19 to 05-Aug-29 | A certificate, which is issued by a certification authority, is a confirmation of your identity<br>and contains information used to protect data or to establish secure network<br>connections. A certificate store is the system area where certificates are kept.<br>Store Location<br>© Current User<br>CLocal Machine |
| Install Certificate Issuer Statement<br>OK                                                                                                    | To continue, dick Next.           Next         Cancel                                                                                                    |

| <ul> <li>Centricate import witana</li> </ul>                                                                                                    |                         | ← 🖉 Certificate Import Wizi                | erd                                                               |  |
|----------------------------------------------------------------------------------------------------|-------------------------|--------------------------------------------|-------------------------------------------------------------------|--|
| Certificate Store<br>Certificate stores are system areas where certificates are kept.                                                                    |                         | Completing the Certificate Import Wizard   |                                                                   |  |
| Windows can automatically select a certificate store, or you can the certificate.                                                                        | specify a location for  | The certificate will be im                 | ported after you dick Finish.                                     |  |
| O Automatically select the certificate store based on the typ                                                                                            | e of certificate        | You have specified the following settings: |                                                                   |  |
| Place all certificates in the following store                                                                                                    |                         | Certificate Store Select<br>Content        | ted by User Intermediate Certification Authorities<br>Certificate |  |
| Certificate store:                                                                                                    | 1 40.000                |                                            | 1. 2. A. 1. 2. C.                                                 |  |
| L                                                                                                    | Browsenn                |                                            |                                                                   |  |
| Select Certificate Store X                                                                                                    |                         |                                            |                                                                   |  |
| Select the certificate store you want to use.                                                                                                    |                         |                                            |                                                                   |  |
| Personal  Trusted Root Certification Authorities Enterprise Trust Intermediate Certification Authorities Active Directory User Object Trusted Publishers |                         |                                            |                                                                   |  |
| Show physical stores                                                                                                    | Next Cancel             |                                            | Einish Ca                                                         |  |
| OK Cancel                                                                                                    | Certificate Import Waar | d X                                        |                                                                   |  |
|                                                                                                    | The import w            | ks successful.                             |                                                                   |  |
|                                                                                                    | a second                |                                            |                                                                   |  |
|                                                                                                    |                         | 100000000000000000000000000000000000000    |                                                                   |  |